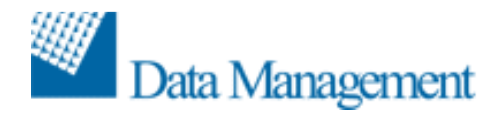

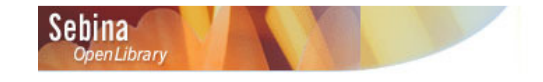

Bollettino di Release v. 2.3

## **SEBINA OPENLIBRARY**

## Bollettino di Release v.2.3

Applicabile a rel. 2.2

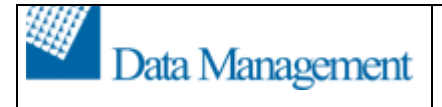

INDICE

| IMPLEMENTAZIONI | 3  |
|-----------------|----|
| MANUTENZIONI    | 16 |

## IMPLEMENTAZIONI

|    | Funzione                                                               | Descrizione                                                                                                    |
|----|------------------------------------------------------------------------|----------------------------------------------------------------------------------------------------|
| 1. | Acquisizioni –<br>Buono d'ordine                                       | E' stata implementata la possibilità di collegare la fattura, in fase<br>di legame fattura al buono, anche agli inventari collegati al<br>buono dell'ordine.<br>Se in Configurazioni di biblioteca > Configurazioni generali è<br>stato selezionato il flag 'Lega la fattura agli inventari collegati<br>agli ordini del buono', in fase di legame della fattura al buono<br>d'ordine viene chiesto se si vogliono legare alla fattura anche gli<br>inventari collegati al buono d'ordine.<br>Nel momento in cui una fattura viene slegata da un buono<br>d'ordine viene chiesto se si vuole togliere anche il legame con<br>gli inventari collegati al buono d'ordine. |
| 2. | Acquisizioni –<br>Ordini                                               | E' stata implementata, nel dettaglio di un ordine, la gestione di<br>un nuovo campo 'Urgenza' che permette di indicare la priorità<br>(Bassa, Normale, Prioritaria) nell'invio dell'ordine.<br>Il campo 'Urgenza' è presente anche come filtro in fase di<br>ricerca ordine (Altri filtri).                                                                                                    |
| 3. | Acquisizioni –<br>Rinnovo ordini<br>permanenti                         | E' stato implementato nella funzione 'Rinnovo ordini permanenti'<br>un nuovo filtro 'Urgenza' che permette di estrarre gli ordini da<br>rinnovare in base all'urgenza comunicata (Bassa, Normale,<br>Prioritaria).                                                                                                    |
| 4. | Acquisizioni –<br>Stampa Ordini                                        | E' stato implementato nella funzione 'Stampa ordini' un nuovo<br>filtro 'Urgenza' che permette di estrarre gli ordini da stampare in<br>base all'urgenza comunicata (Bassa, Normale, Prioritaria).                                                                                                    |
| 5. | Acquisizioni –<br>Comunicazioni ai<br>fornitori                        | E' stato implementato nella funzione 'Comunicazioni ai fornitori'<br>un nuovo filtro 'Urgenza' che permette di estrarre gli ordini da<br>stampare in base all'urgenza comunicata (Bassa, Normale,<br>Prioritaria).                                                                                                    |
| 6. | Acquisizioni –<br>Reports<br>acquisizioni -<br>Lista ordini            | E' stato implementato nella funzione 'Lista ordini' un nuovo filtro<br>'Urgenza' che permette di estrarre gli ordini da stampare in base<br>all'urgenza comunicata (Bassa, Normale, Prioritaria).                                                                                                    |
| 7. | Acquisizioni –<br>Funzioni di<br>servizio –<br>Cancellazione<br>ordini | E' stato implementato nella funzione 'Cancellazione ordini' un<br>nuovo filtro 'Urgenza' che permette di estrarre gli ordini da<br>cancellare in base all'urgenza comunicata (Bassa, Normale,<br>Prioritaria).                                                                                                    |
| 8. | Acquisizioni –<br>Nuovo<br>Dono/Scambio                                | La funzione 'Nuovo Dono/Scambio', in tutti i punti in cui viene referenziata, è stata rinominata in 'Nuovo omaggio/scambio''.                                                                                                    |
| 9. | Acquisizioni –<br>Ordini                                               | E' stata implementata la possibilità di gestire il sollecito di un<br>ordine con lo stesse funzionalità previste per il sollecito dei<br>fascicoli di un periodico.<br>Sul dettaglio dell'ordine è stato introdotto un nuovo flag<br>'Sollecitabile' che qualora attivato rende l'ordine sollecitabile in<br>automatico.                                                                                                    |

|     |                                                                                   | Sono stati inoltre aggiunti altri due campi 'Num. Giorni tolleranza'<br>e 'Tolleranza secondo sollecito' in cui inserire rispettivamente i<br>giorni che devono trascorrere dalla data di previsto arrivo prima<br>di inviare il primo sollecito e i giorni per gli eventuali solleciti<br>successivi.                                                                                                    |
|-----|-----------------------------------------------------------------------------------|----------------------------------------------------------------------------------------------------|
|     |                                                                                   | La 'data previsto arrivo' che compare nel dettaglio dell'ordine<br>contiene la data di previsione di arrivo dell'ordine. Viene<br>valorizzata in automatico aggiungendo, quando presenti, alla<br>data dell'ordine i tempi di consegna specifici per la biblioteca<br>relativi al fornitore legato all'ordine.<br>La 'data previsto arrivo' può essere modificata dal bibliotecario.                                                                                                    |
|     |                                                                                   | Nel dettaglio dell'ordine sono poi stati aggiunti i campi 'Data<br>ultimo sollecito' e 'Numero solleciti', che contengono<br>rispettivamente la data in cui è stata eseguita l'ultima<br>comunicazione di sollecito al fornitore e il numero complessivo<br>dei solleciti effettuati.                                                                                                    |
| 10. | Acquisizioni –<br>Configurazioni di<br>Biblioteca –<br>Configurazioni<br>generali | E' stata implementata una nuova configurazione che permette di<br>indicare, per il sollecito automatico di un ordine, il numero di<br>giorni di tolleranza che devono essere considerati a partire dalla<br>data di scadenza dell'ordine, prima di effettuare il sollecito<br>automatico.                                                                                                    |
|     |                                                                                   | Per configurare il parametro 'Num. Giorni tolleranza' si vada in<br>Acquisizioni > Configurazioni di polo > Configurazioni generali; il<br>parametro è specializzabile per biblioteca in Acquisizioni ><br>Configurazioni di biblioteca > Configurazioni generali.<br>Se questo parametro non è valorizzato i giorni di tolleranza non<br>vengono applicati e il sollecito verrà prodotto alla data di previsto<br>arrivo dell'ordine.<br>Se questo parametro è valorizzato invece i giorni di tolleranza<br>vengono applicati e il sollecito verrà prodotto alla data calcolata<br>sommando la data di previsto arrivo dell'ordine ai giorni di<br>tolleranza. |
| 11. | Acquisizioni –<br>Comunicazioni ai<br>fornitori –<br>Reclamo ordini               | Nella funzione 'Reclamo ordini' presente in 'Comunicazione ai<br>fornitori' è stata aggiunta la gestione della tolleranza.<br>Se viene selezionato il campo 'Utilizzo tolleranza' vengono<br>stampate solo le lettere di reclamo per quegli ordini la cui data<br>prevista di arrivo è precedente alla data inserita in 'Previsti prima<br>del' con uno scarto di giorni pari alla tolleranza dell'ordine<br>stesso.                                                                                                    |
|     |                                                                                   | E' possibile scegliere tramite 'Tipo estrazione' se reclamare solo<br>gli ordini non sollecitati, solo quelli già sollecitati oppure<br>reclamare gli ordini indipendentemente dai solleciti precedenti.                                                                                                    |
|     |                                                                                   | Se l'ordine è già stato sollecitato e tramite l'opzione 'Tipo<br>estrazione' è stato indicato che devono essere estratti anche<br>questi ordini, se il campo 'Tolleranza secondo sollecito' ha un<br>valore positivo i giorni di tolleranza conteggiati sono pari a<br>quest'ultimo valore.                                                                                                    |
|     |                                                                                   | E' inoltre possibile scegliere, tramite l'opzione 'Ordini sollecitabili'                                                                                                    |

|     |                                                                                     | <ul> <li>quale tipologia di ordini reclamare:</li> <li>'Esclusi non sollecitabili' si selezionano solo gli ordini<br/>sollecitabili;</li> <li>'Solo non sollecitabili' si selezionano solo gli ordini non<br/>sollecitabili;</li> <li>'Entrambi' si selezionano gli ordini indipendentemente dal<br/>valore del flag 'sollecitabile'.</li> </ul>                                                                                                    |
|-----|-------------------------------------------------------------------------------------|----------------------------------------------------------------------------------------------------|
| 12. | Acquisizioni –<br>Lista ordini in<br>ritardo                                        | E' stata realizzata una nuova funzione 'Lista ordini in ritardo'<br>presente in Acquisizioni > Acquisizione documenti, che<br>consente di ottenere la lista degli ordini che richiedono una<br>lettera di reclamo.<br>L'interfaccia per la richiesta della lista contiene gli stessi campi /<br>filtri della funzione 'Reclamo ordini'.<br>Produce una stampa del dettaglio degli ordini in ritardo.                                                                                                    |
| 13. | Acquisizioni –<br>Bilancio –<br>Ricalcolo voci di<br>spesa                          | E' stata implementata la possibilità, in fase di Ricalcolo delle<br>voci di spesa, di aggiornare anche le voci di spesa rinnovate per<br>gli anni successivi con le disponibilità ricalcolate per le voci<br>selezionate. Il flag "Propaga residuo negli anni successivi" è<br>attivo solo se nelle Configurazioni della biblioteca il Bilancio è<br>impostato come bilancio di "competenza".                                                                                                    |
| 14. | Acquisizioni –<br>Configurazioni di<br>Biblioteca –<br>Configurazioni<br>generali   | E' stata implementata una nuova configurazione che permette di<br>indicare se una fattura deve essere legata anche agli inventari<br>collegati agli ordini del buono.                                                                                                    |
| 15. | Acquisizioni –<br>Configurazioni di<br>Biblioteca –<br>Configurazioni<br>generali   | E' stata implementata una nuova configurazione 'Num. giorni<br>tolleranza' che permette di indicare, per il sollecito automatico di<br>un ordine, il numero di giorni di tolleranza da aggiungere alla<br>data di previsto arrivo dell'ordine prima di effettuare il sollecito<br>automatico.                                                                                                    |
| 16. | Acquisizioni –<br>Configurazioni di<br>Biblioteca/Polo –<br>lettere<br>acquisizione | E' stata implementata una nuova configurazione per la stampa<br>dell'Autorizzazione di spesa per il proprio ufficio amministrativo.<br>L'autorizzazione di spesa viene stampata assieme alla Stampa<br>di Acquisto materiale in Stampa ordini, se attivato il parametro di<br>servizio "Stampa autorizzazione di spesa".<br>La configurazione della lettera comporta un intervento di<br>personalizzazione del foglio di stile collegato a carico dei tecnici<br>di Data Management (configurazione avanzata). |
| 17. | Amministrazione<br>Sistema –<br>Biblioteca                                          | E' stato implementato il nuovo tipo parametro di servizio<br>"Stampa autorizzazione di spesa".<br>Per configurare il parametro si vada in Amministrazione sistema<br>> Biblioteca > Ricercare la Biblioteca > Abilita > BO ACQ:<br>Gestione Ordini. Se valorizzato a S, la funzione Acquisizione ><br>Stampa ordini stampa sia la lettera di Acquisto materiale al<br>fornitore, sia l'Autorizzazione di spesa per il proprio ufficio<br>amministrativo.                                                       |
| 18. | Amministrazione<br>Sistema –<br>Biblioteca                                          | E' stata implementata una nuova configurazione, collegata alla<br>funzione di 'Banco prestiti', che permette di indicare il valore del<br>carattere separatore banco prestiti.<br>Per configurare il parametro 'Carattere separatore banco prestiti'                                                                                                    |

|     |                                            | si vada in Amministrazione sistema > Biblioteca > Ricercare la<br>Biblioteca > Abilita > BO PREST: Prestito locale agli utenti (vale<br>per prestito esterno, interno).<br>Se questo parametro non è valorizzato il valore del carattere<br>separatore è ';' (punto e virgola).<br>Se questo parametro è valorizzato invece il valore del carattere<br>separatore è quello che è stato qui indicato.                                                                                                    |
|-----|--------------------------------------------|----------------------------------------------------------------------------------------------------|
| 19. | Amministrazione<br>Sistema –<br>Biblioteca | E' stata implementata una nuova configurazione, collegata alla<br>funzione di 'Banco prestiti', che permette di indicare se deve<br>essere visualizzato oppure no, nella form di Banco prestiti, il<br>campo per la ricerca dell'utente.<br>Per configurare il parametro 'Visualizza ricerca utente nel banco<br>prestiti' si vada in Amministrazione sistema > Biblioteca ><br>Ricercare la Biblioteca > Abilita > BO PREST: Prestito locale<br>agli utenti (vale per prestito esterno, interno).<br>Se questo parametro non è valorizzato oppure è valorizzato a<br>'S' nella form di Banco prestiti è presente il campo per la ricerca<br>dell'utente.<br>Se questo parametro invece è valorizzato a 'N' nella form di<br>Banco prestiti non è presente il campo per la ricerca dell'utente<br>e in questo caso il codice per identificare l'utente viene<br>comunicato ed elaborato insieme ai numeri di inventario. |
| 20. | Amministrazione<br>Sistema –<br>Biblioteca | <ul> <li>E' stata implementata una nuova configurazione, collegata alla funzione di 'Banco prestiti', che permette di indicare se deve essere effettuata la stampa dei Moduli di prestito e di rientro dalla funzione Banco prestiti.</li> <li>Per configurare il parametro 'Stampa moduli da banco prestiti' si vada in Amministrazione sistema &gt; Biblioteca &gt; Ricercare la Biblioteca &gt; Abilita &gt; BO PREST: Prestito locale agli utenti (vale per prestito esterno, interno).</li> <li>Il parametro può avere i seguenti valori: <ul> <li>PR o RP = viene effettuata sia la stampa del modulo di prestito che la stampa del modulo di rientro</li> <li>R = viene effettuata solo la stampa del modulo di prestito</li> <li>vuoto o qualsiasi altro valore = viene effettuata solo la stampa del modulo di stampa del modulo di prestito</li> </ul> </li> </ul>                                             |
| 21. | Amministrazione<br>Sistema –<br>Biblioteca | E' stata implementata una nuova configurazione che permette di<br>indicare il numero di giorni da considerare per l'esclusione di un<br>inventario dal prestito intersistemico e interbibliotecario. Il<br>numero di giorni di esclusione viene applicato al nuovo codice di<br>Tipo circolazione: Escluso ILL a tempo.<br>Per configurare il parametro 'Numero giorni esclusione da<br>prestito ILL' si vada in Amministrazione sistema > Biblioteca ><br>Ricercare la Biblioteca > Abilita > BO CATA: Configurazioni di<br>biblioteca.<br>Il parametro è espresso in numero di giorni.<br>Se il parametro viene valorizzato i documenti possono essere<br>concessi in prestito ILL solamente dopo il numero di giorni<br>indicato nel parametro.                                                                                                    |

| 22. | Catalogo –<br>Ricerca<br>documento                                                          | Nella maschera di ricerca documento sono stati evidenziati in<br>'grassetto' i canali di ricerca per poterli distinguere da quelli che<br>sono invece i filtri di ricerca:<br>N.id., BID, Titolo, N.standard, N.inventario, Ordine,<br>Collocazione.                                                                                                    |
|-----|---------------------------------------------------------------------------------------------|----------------------------------------------------------------------------------------------------|
| 23. | Catalogo –<br>Ricerca<br>documento                                                          | E' stata implementata, nelle lista titoli ottenuti da ricerca, per le<br>nature 'A – Titolo raggruppato controllato', 'X – Composizione<br>musicale' e 'B – Titolo raggruppato non controllato' la<br>visualizzazione dell'autore principale collegato.                                                                                                    |
| 24. | Catalogo -<br>Personaggi                                                                    | È stata realizzata una nuova funzione 'Personaggi' presente in<br>Catalogo > Altri Authority che consente di gestire l'entità<br>personaggi come authority file.<br>Tale funzione permette di ricercare, inserire, modificare le entità<br>personaggi.<br>Dopo aver ricercato un personaggio è possibile per questo<br>visualizzare la lista degli autori collegati e la lista dei titoli<br>collegati.                                                                                                    |
| 25. | Catalogo –<br>Catalogazione<br>documento –<br>Nuova richiesta<br>prestito<br>intersistemico | E' stata realizzata una nuova funzione 'Prestito intersistemico –<br>Nuova richiesta' presente nel menu di sinistra del dettaglio di un<br>titolo, che permette di inserire una nuova richiesta di prestito<br>intersistemico per la notizia in dettaglio in modo analogo<br>all'attivazione di un nuovo ordine.<br>Oltre al codice Polo già precompilato, la funzione presenta<br>l'elenco delle sole biblioteche del Polo che possiedono il<br>documento (escludendo la biblioteca di lavoro), offrendo al<br>bibliotecario la possibilità di selezionare più biblioteche e definire<br>l'ordine di precedenza da considerare per l'invio della richiesta.<br>Si precisa che l'elenco delle biblioteche è presentato in ordine di<br>codice, con possibilità di ordinamento anche sulla descrizione.<br>Anche i dati del documento oggetto della richiesta di prestito<br>intersistemico sono precompilati in automatico.                                                         |
| 26. | Catalogazione –<br>Ricollocazione<br>automatica                                             | E' stata implementata la possibilità di variare tutta la collocazione della sezione temporanea in cui è stato spostato un inventario e ripristinare la collocazione originale attraverso la funzione di Ricollocazione automatica.                                                                                                    |
| 27. | Catalogo –<br>Inventari e<br>collocazioni                                                   | E' stato implementato un nuovo codice 'Tipo circolazione<br>inventario' che permette di escludere i documenti dal prestito<br>intersistemico e interbibliotecario per un determinato periodo di<br>tempo.<br>E' stata realizzata l'attivazione e la gestione di un nuovo tipo<br>circolazione 'Escluso temporaneamente dal prestito ILL' da<br>attribuire agli inventari che devono essere esclusi dal prestito<br>intersistemico e interbibliotecario per un determinato periodo.<br>Gli inventari caratterizzati da questo tipo di circolazione saranno<br>comunque ammessi sia al prestito esterno 'locale', sia alla<br>consultazione interna.<br>La durata dell'esclusione è gestita come configurazione a livello<br>di biblioteca: ciascuna biblioteca può indicare il numero di giorni<br>da considerare per l'esclusione dal prestito intersistemico e<br>interbibliotecario che sarà applicato a partire dalla data di<br>inventariazione presente sui singoli inventari. |

|     |                                               | Per quanto riguarda la gestione delle richieste di prestito<br>intersistemico in fase di conferma della richiesta immessa, il<br>bibliotecario richiedente viene avvisato tramite un messaggio<br>che il documento è escluso dal prestito intersistemico.<br>Per quanto riguarda la gestione delle richieste di prestito ILL<br>(comprese le richieste provenienti da SBN-ILL) la richiesta verrà<br>comunque registrata e potrà essere rifiutata dal bibliotecario<br>della biblioteca prestante.<br>Scaduto il periodo da considerare per l'esclusione dal prestito<br>intersistemico e interbibliotecario, l'eventuale sostituzione del<br>tipo circolazione può essere eseguita a cura dei bibliotecari<br>tramite l'apposita funzione disponibile a menu (utilizzando il filtro<br>per data).                                                                                                    |
|-----|-----------------------------------------------|----------------------------------------------------------------------------------------------------|
| 28. | Catalogo –<br>Inventari e<br>collocazioni     | E' stato implementato un nuovo codice 'Tipo circolazione<br>inventario' che permette di escludere per sempre i documenti<br>dal prestito intersistemico e interbibliotecario.<br>E' stata realizzata l'attivazione e la gestione di un nuovo tipo<br>circolazione 'Escluso sempre dal prestito intersistemico e<br>interbibliotecario' da attribuire agli inventari che devono essere<br>esclusi dal prestito intersistemico e interbibliotecario.                                                                                                    |
| 29. | Catalogo –<br>Corrispondenza<br>collocazione  | E' stata realizzata una nuova funzione 'Corrispondenza<br>collocazione' presente in Catalogo > Documento fisico che<br>permette di visualizzare le collocazione precedenti gestite per un<br>dato inventario. Tale funzione è attiva solo se vengono gestite le<br>collocazioni precedenti nella modalità "Inventario e<br>Collocazione". Per la configurazione si vada in 'Catalogo ><br>Configurazioni di polo > Tipi documento oppure in Catalogo ><br>Configurazioni di biblioteca > Configurazioni generali > Tipi<br>documento.<br>Selezionato il tipo documento, il campo 'Collocazioni precedenti'<br>deve essere impostato con il valore "Inventario e Collocazione".<br>Nel caso in cui le collocazioni precedenti non vengano gestite<br>nella modalità "Inventario e Collocazione" quando si cerca di<br>accedere alla funzione compare il messaggio: 'Funzione abilitata<br>solo se vengono gestite le collocazioni precedenti nella modalità<br>"Inventario e Collocazione per:<br>- Inventario attuale<br>- Collocazione attuale<br>- Collocazione precedente<br>Per ogni inventario trovato vengono visualizzati i dati relativi alla<br>collocazione attuale, i dati relativi alla collocazione precedente, i<br>dati della notizia collegata (categoria, tipologia, identificativo,<br>descrizione). |
| 30. | Catalogo –<br>Stampa catalogo e<br>Bollettino | Sono stati implementati nella funzione 'Stampa catalogo e<br>bollettino' nuovi filtri che permettono di estrarre le notizie da<br>stampare in base a dati della copia:<br>Possessore (da / a),<br>Filigrana (da / a),<br>Tipo Tiratura (da / a),<br>Stato della Copia,<br>Proposta di restauro.                                                                                                    |

|     |                                                                                               | Stato di conservazione.                                                                                                    |
|-----|-----------------------------------------------------------------------------------------------|----------------------------------------------------------------------------------------------------|
| 31. | Catalogo –<br>Etichette di<br>collocazione                                                    | E' stato implementato nella stampa 'Etichette di collocazione' un<br>nuovo filtro che permette di estrarre gli inventari da stampare in<br>base alla data di creazione dei dati gestionali relativi agli<br>inventari.                                                                                                    |
| 32. | Catalogo – Oggetti<br>digitali                                                                | E' stato implementato un meccanismo per cui, in fase di inserimento di un oggetto digitale, quando viene selezionato come accesso Url e viene digitato un indirizzo che comincia con 'www', viene aggiunto in automatico il prefisso http://                                                                                                    |
| 33. | Catalogo – Esame<br>bibliografico                                                             | È stata aggiunta la visualizzazione delle acquisizioni in corso di<br>un dato documento e degli abbonamenti in corso per un dato<br>periodico.                                                                                                    |
| 34. | Catalogo –<br>Collocazione                                                                    | Il campo consistenza della collocazione è stato implementato fino a contenere 400 caratteri.                                                                                                    |
| 35. | Catalogo –<br>Funzioni di<br>servizio di Polo -<br>Sposta dati/legami<br>fra titoli           | E' stata implementata la possibilità di selezionare, dopo aver<br>ricercato i titoli su cui operare lo spostamento, gli eventuali<br>inventari da spostare.                                                                                                    |
| 36. | Catalogo –<br>Configurazioni di<br>Polo –<br>Configurazioni<br>generali                       | E' stata implementata una nuova configurazione che permette di<br>indicare se l'entità 'Personaggi' non viene gestita oppure viene<br>gestita in Locale.<br>Per configurare il parametro 'Gestione personaggi' si vada in<br>Catalogo > Configurazioni di polo > Configurazioni Generali.                                                                                                    |
| 37. | Catalogo –<br>Configurazioni di<br>Polo – Tipi<br>documento –<br>Legami con tipi<br>documento | Per agevolare le operazioni di configurazione dei tipi documento<br>da parte dei Poli, sono stati implementati tutti i legami gestiti in<br>SBN tra tutti i tipi documento standard collegati ai tipi materiali<br>condivisi con l'Indice.                                                                                                    |
| 38. | Catalogo –<br>Configurazioni<br>canali di ricerca                                             | E' stata implementata, tra i possibili campi di ricerca<br>configurabili, la gestione di un nuovo campo di ricerca:<br>collocazione.<br>Se il campo viene selezionato, nella maschera di 'Ricerca titolo'<br>è possibile effettuare la ricerca dei documenti anche per i dati di<br>collocazione: Sezione, Collocazione, Specificazione.<br>La ricerca viene eseguita con le stesse modalità presenti nella<br>funzione 'Gestione collocazioni'.                                                                                                    |
| 39. | Circolazione<br>Documenti –<br>Banco prestito                                                 | E' stata realizzata una nuova funzione 'Banco prestiti' che<br>permette di registrare l'uscita ed il rientro di più documenti<br>contemporaneamente. Tale nuova funzione è molto utile per le<br>biblioteche che utilizzano RFID per la registrazione dei<br>movimenti di prestito, in quanto consente di elaborare nella<br>stessa operazione i rientri e le registrazioni di nuovi prestiti di un<br>dato utente.<br>Nel caso di RFID i numeri di inventario devono essere separati<br>da un 'carattere separatore' definito (il default è il carattere ";"<br>punto e virgola). |

|     |                                                              | Dopo aver elaborato gli inventari, il sistema presenta una<br>maschera unica in cui vengono elencati prima i rientri e poi i<br>prestiti.<br>E' previsto l'utilizzo dei tasti funzione F2 = Conferma e F3 =<br>Nuovo.<br>Nel menu di sinistra sono presenti le funzioni Dettaglio Utente,<br>Situazione Utente e Stampa.                                                                                                    |
|-----|--------------------------------------------------------------|----------------------------------------------------------------------------------------------------|
| 40. | Circolazione<br>Documenti –<br>Registrazione<br>prestiti     | E' stata implementata, in fase di registrazione prestito di un<br>inventario legato ad un documento la cui data inizio prestabilità<br>non è stata ancora raggiunta, la visualizzazione, vicino al<br>numero identificativo delle notizia, della data di inizio prestabilità.                                                                                                    |
| 41. | Circolazione<br>Documenti –<br>Registrazione<br>prestiti     | <ul> <li>E' stata implementata, in fase di registrazione prestito, la gestione di un campo note che permette di inserire un testo libero.</li> <li>La nota inserita viene visualizzata nelle seguenti funzioni: <ul> <li>gestione movimenti</li> <li>situazione documento</li> <li>situazione utente</li> <li>rientro documento</li> <li>proroga prestito</li> </ul> </li> <li>In fase di registrazione prestito viene inoltre visualizzata <ul> <li>l'eventuale nota inserita in fase di registrazione prenotazione o registrazione richiesta.</li> </ul> </li> </ul> |
| 42. | Circolazione<br>Documenti –<br>Registrazione<br>prestiti     | In fase di registrazione prestito i controlli relativi alla quantità di<br>prestiti contemporanei ammessi per ogni utente vengono<br>effettuati dopo aver comunicato i dati relativi al numero di inveri<br>ario per il quale si sta registrando il movimento di prestito. Dopo<br>la comunicazione dei dati per l'identificazione dell'utente<br>vengono quindi effettuati solo i controlli sull'utente (abilitazione,<br>data scadenza diritti sospensioni ecc.)                                                                                                    |
| 43. | Circolazione<br>Documenti –<br>Registrazione<br>Prenotazione | <ul> <li>E' stata implementata, in fase di registrazione prenotazione, la gestione di un campo note che permette di inserire un testo libero.</li> <li>La nota inserita viene visualizzata nelle seguenti funzioni:</li> <li>gestione movimenti</li> <li>situazione documento</li> <li>situazione utente</li> <li>rientro documento</li> <li>proroga prestito</li> </ul>                                                                                                    |
| 44. | Circolazione<br>Documenti –<br>Registrazione<br>Richiesta    | E' stata implementata, in fase di registrazione richieste di<br>prestito, la gestione di un campo note che permette di inserire<br>un testo libero.<br>La nota inserita viene visualizzata nelle seguenti funzioni:<br>- gestione movimenti<br>- situazione documento<br>- situazione utente<br>- rientro documento<br>- proroga prestito                                                                                                    |
| 45. | Circolazione<br>Documenti –                                  | E' stata implementata, nella gestione dei movimenti della biblioteca, la visualizzazione della nota al movimento inserita in                                                                                                    |

|     | Gestione<br>Movimenti                                                       | fase di registrazione prestito oppure di registrazione prenotazione oppure di registrazione richiesta.                                                                                                    |
|-----|-----------------------------------------------------------------------------|----------------------------------------------------------------------------------------------------|
| 46. | Circolazione<br>Documenti –<br>Gestione<br>Movimenti                        | E' stata implementata, nella gestione dei movimenti della<br>biblioteca, la possibilità di visualizzare la Situazione documento<br>e la Situazione utente coinvolti in uno specifico movimento.                                                             |
| 47. | Circolazione<br>Documenti –<br>Situazione<br>documento                      | E' stata implementata, nell'esame della situazione documento,<br>la visualizzazione della nota al movimento inserita in fase di<br>registrazione prestito oppure di registrazione prenotazione<br>oppure di registrazione richiesta.                        |
| 48. | Circolazione<br>Documenti –<br>Situazione utente                            | E' stata implementata, nell'esame della situazione utente, la visualizzazione della nota al movimento inserita in fase di registrazione prestito oppure di registrazione prenotazione oppure di registrazione richiesta.                                    |
| 49. | Circolazione<br>Documenti –<br>Registrazione<br>Rientro                     | E' stata implementata, in fase di rientro documento, la visualizzazione della nota al movimento inserita in fase di registrazione prestito.                                                                                                    |
| 50. | Circolazione<br>Documenti –<br>Proroga                                      | E' stata implementata, in fase di registrazione proroga, la visualizzazione della nota al movimento inserita in fase di registrazione prestito.                                                                                                    |
| 51. | Circolazione<br>Documenti –<br>Registrazione<br>Prestito – Stampa<br>modulo | A seguito della gestione del nuovo campo 'Lingua utilizzata per<br>le comunicazioni' sul dettaglio dell'anagrafica dell'utente, la<br>stampa del modulo di prestito viene prodotta in automatico nella<br>lingua indicata nel nuovo campo gestito.          |
| 52. | Circolazione<br>Documenti –<br>Rientro<br>documento –<br>Stampa modulo      | A seguito della gestione del nuovo campo 'Lingua utilizzata per<br>le comunicazioni' sul dettaglio dell'anagrafica dell'utente, la<br>stampa del modulo di rientro viene prodotta in automatico nella<br>lingua indicata nel suddetto campo.                |
| 53. | Circolazione<br>Documenti –<br>Richiesta di<br>prestito – Stampa<br>modulo  | A seguito della gestione del nuovo campo 'Lingua utilizzata per<br>le comunicazioni' sul dettaglio dell'anagrafica dell'utente, la<br>stampa del modulo di richiesta prestito viene prodotta in<br>automatico nella lingua indicata nel suddetto campo.     |
| 54. | Circolazione<br>Documenti –<br>Prenotazione<br>documento –<br>Stampa modulo | A seguito della gestione del nuovo campo 'Lingua utilizzata per<br>le comunicazioni' sul dettaglio dell'anagrafica dell'utente, la<br>stampa del modulo di prenotazione documento viene prodotta in<br>automatico nella lingua indicata nel suddetto campo. |
| 55. | Circolazione<br>Documenti –<br>Sollecito                                    | A seguito della gestione del nuovo campo 'Lingua utilizzata per<br>le comunicazioni' sul dettaglio dell'anagrafica dell'utente, la<br>stampa del sollecito viene prodotta in automatico nella lingua<br>indicata nel suddetto campo.                        |
| 56. | Circolazione<br>Documenti –<br>Notifica                                     | A seguito della gestione del nuovo campo 'Lingua utilizzata per<br>le comunicazioni' sul dettaglio dell'anagrafica dell'utente, la<br>stampa della notifica viene prodotta in automatico nella lingua<br>indicata nel suddetto campo.                       |

| 57. | Circolazione<br>Documenti –<br>Preavviso                                        | A seguito della gestione del nuovo campo 'Lingua utilizzata per<br>le comunicazioni' sul dettaglio dell'anagrafica dell'utente, la<br>stampa del preavviso di scadenza prestito viene prodotta in<br>automatico nella lingua indicata nel suddetto campo.                                                                                                    |
|-----|---------------------------------------------------------------------------------|----------------------------------------------------------------------------------------------------|
| 58. | Circolazione<br>Documenti –<br>Controllo Prestiti                               | Al nome dei file generati dal controllo prestiti è stata aggiunta la data di produzione del file.<br>Es. notifica_20100609_1276091208238.pdf                                                                                                    |
| 59. | Circolazione<br>Documenti –<br>Controllo Prestiti                               | <ul> <li>I nomi delle stampe prodotte dal controllo prestiti (nomi che si vedono nella funzione Report) sono stati così rinominati:</li> <li>LOG email/sms lettere di notifica</li> <li>LOG email/sms lettere di preavviso</li> <li>LOG email/sms lettere di sollecito</li> <li>Lettere di notifica</li> <li>Lettere di preavviso</li> <li>Lettere di sollecito</li> </ul>                                                                                                    |
|     |                                                                                 | <ul> <li>Per quanto riguarda invece le stampe prodotte dal controllo prestiti interbibliotecario, sono state così rinominate: <ul> <li>LOG - controllo prestiti - Prestiti ill come destinataria (a biblioteche)</li> <li>LOG - controllo prestiti - Prestiti ill come richiedente (a utenti)</li> <li>Lettere di sollecito – prestiti ILL a biblioteche</li> <li>Lettere di sollecito – prestiti ILL a utenti</li> </ul> </li> </ul>                                                                                        |
| 60. | Circolazione<br>Documenti –<br>Sospensioni                                      | Per il calcolo delle sospensioni automatiche di un utente i giorni<br>di chiusura (calendario) non sono conteggiati tra i giorni di<br>ritardo e in tali giorni non vengono neppure inviati solleciti per<br>prestiti scaduti e non scadono le prenotazioni attive.                                                                                                    |
| 61. | Circolazione<br>Documenti –<br>Configurazioni –<br>Gestione<br>calendario       | Le configurazioni iniziali, gli aggiornamenti e le modifiche del<br>calendario, hanno validità immediata nella gestione della<br>circolazione documenti, dal momento in cui vengono impostati<br>(non è necessario aspettare il giorno successivo).                                                                                                    |
| 62. | Circolazione<br>Documenti –<br>Configurazioni –<br>Gestione<br>calendario       | Scegliendo di visualizzare la gestione del calendario (a livello di<br>polo/sottosistema/biblioteca) viene visualizzato in automatico il<br>calendario dell'anno corrente, anche se è stato configurato il<br>calendario dell'anno successivo a quello corrente.                                                                                                    |
| 63. | Circolazione<br>Documenti –<br>Prestiti e servizi<br>ILL – Richieste<br>Immesse | E' stata implementata la possibilità di indicare più biblioteche a<br>cui rivolgere la richiesta di prestito intersistemico con ordine di<br>preferenza.                                                                                                    |
| 64. | Circolazione<br>Documenti –<br>Prestiti e servizi<br>ILL – Richieste<br>Immesse | E' stato implementato un nuovo controllo (bloccante/ non<br>bloccante) attivo in fase di conferma dell'inserimento di una<br>richiesta di prestito intersistemico relativa ad un inventario con<br>tipo circolazione 'Escluso temporaneamente dal prestito ILL'.<br>Tramite questo controllo il bibliotecario richiedente viene<br>avvisato con un opportuno messaggio che il documento è<br>escluso dal prestito intersistemico e interbibliotecario.<br>Per le richieste di prestito intersistemico, comprese le richieste |

|     |                                                                                                    | provenienti da SBN-ILL, la richiesta viene comunque registrata e potrà essere rifiutata dal bibliotecario della biblioteca prestante.                                                                                                    |
|-----|----------------------------------------------------------------------------------------------------|----------------------------------------------------------------------------------------------------|
| 65. | Circolazione<br>Documenti –<br>Prestiti e servizi<br>ILL – Richieste<br>ricevute                                                   | E' stato aggiunto al nome del file di log che viene prodotto in<br>seguito all'invio della mail alla biblioteca richiedente in fase di<br>invio documento, l'indirizzo mail a cui è stata inviata la stessa e<br>il numero della richiesta di prestito interbibliotecario a cui si<br>riferisce.                                                                                                    |
| 66. | Circolazione<br>Documenti –<br>Controllo Prestiti<br>– Controllo<br>richieste ILL                                                  | <ul> <li>E' stata implementata la funzione Controllo richieste ILL,<br/>all'interno della funzione Controllo prestiti, per la verifica<br/>automatica delle richieste scadute o rifiutate.</li> <li>Per le richieste scadute o rifiutate per le quali erano state<br/>selezionate più biblioteche di invio, la procedura: <ul> <li>chiude la richiesta (se non già chiusa)</li> <li>crea automaticamente una nuova richiesta con gli stessi dati<br/>della precedente</li> <li>invia automaticamente la nuova richiesta alla biblioteca<br/>indicata con priorità successiva</li> </ul> </li> <li>Nelle note relative alla richiesta scaduta e/o rifiutata viene<br/>segnalato l'invio automatico alla biblioteca successiva, mentre</li> </ul>                                                                                                    |
|     |                                                                                                    | nella nota relativa allo stato della nuova richiesta viene<br>segnalata la generazione automatica dalla richiesta precedente<br>(scaduta o rifiutata).                                                                                                    |
| 67. | Circolazione<br>Documenti –<br>Controllo Prestiti<br>– Stampa elenco<br>richieste ILL<br>[ricevute] su<br>documenti<br>disponibili | E' stata realizzata una nuova funzione 'Stampa elenco richieste<br>ILL [ricevute] su documenti disponibili' all'interno della funzione<br>'Controllo Prestiti' che permette di ottenere la lista degli<br>inventari richiesti in prestito ILL e disponibili, ordinata per<br>collocazione.                                                                                                    |
| 68. | Circolazione<br>Documenti –<br>Configurazioni ILL<br>- Configura campi<br>form Front Office                                        | <ul> <li>E' stata realizzata una nuova funzione che permette di configurare, in termini di campi visibili, i moduli di richiesta prestito intersistemico, interbibliotecario, Document Delivery, Riproduzione dai Servizi di Front Office.</li> <li>In dettaglio è possibile configurare i seguenti moduli: <ul> <li>Richiesta di prestito intersistemico, interbibliotecario dai servizi di front office</li> <li>Richiesta di Document Delivery intersistemico, interbibliotecario dai servizi di front office</li> <li>Richiesta di Document Delivery intersistemico, interbibliotecario dai servizi di front office</li> <li>Richiesta di Riproduzione dai servizi di front office</li> <li>Richiesta di Document Delivery intersistemico da OPAC</li> <li>Richiesta di Document Delivery intersistemico da OPAC</li> </ul> </li> <li>Richiesta di Riproduzione da OPAC</li> <li>Richiesta di Riproduzione da OPAC</li> <li>Per ogni modulo di richiesta selezionato viene presentato l'elenco dei campi presenti con la possibilità di indicare per ognuno se deve essere visibile oppure no ed è possibile definire la sua posizione all'interno del modulo (ordinamento).</li> </ul> |
| 69. | Comunicazioni –<br>invio e-mail                                                                                                    | È stata implementata la possibilità di inviare una e-mail dalla funzione "Comunicazioni".                                                                                                    |
|     |                                                                                                    | L'invio può essere attivato dalle funzioni di:                                                                                                    |

|     |                                                 | <ul> <li>inserimento news: la comunicazione verrà inviata per e-mail a<br/>tutti i bibliotecari oppure a tutti gli utenti che possiedono<br/>l'indirizzo e-mail nella propria anagrafica.</li> <li>inserimento annuncio: la comunicazione può essere inviata per<br/>e-mail ai bibliotecari appartenenti a un gruppo o legati a una o<br/>più biblioteche, oppure agli utenti appartenenti a un tipo utente,<br/>tipo provenienza o area di interesse.</li> </ul>                                                                                                    |
|-----|-------------------------------------------------|----------------------------------------------------------------------------------------------------|
| 70. | Comunicazioni –<br>RSS                          | E' stato implementato l'invio automatico di un nuovo RSS<br>FEEDS relativo alla richieste di prestito effettuate dall'utente da<br>Opac. Tale RSS FEEDS non è più visibile quando la richiesta di<br>prestito cambia stato oppure dopo 3 giorni dalla data della<br>richiesta.                                                                                                    |
| 71. | Gestione Periodici                              | E' stata implementata, in fase di selezione di una biblioteca dal<br>menu a tendina, analogamente a quanto realizzato nella<br>gestione acquisizioni, la visualizzazione dell'identificativo della<br>biblioteca. L'ordine in cui viene presentato l'elenco delle<br>biblioteche è sull'identificativo.<br>Le funzioni in cui è stata realizzata questa implementazione<br>sono le seguenti:<br>Gestione abbonamenti<br>Controllo solleciti<br>Lettere di sollecito<br>Elenco abbonamenti<br>da rinnovare<br>Rinnovo abbonamenti<br>Lettere di rinnovo<br>Stampa abbonamenti<br>Gestione esemplari<br>Stampa schedone amministrativo<br>Gestione ricevimento fascicoli<br>Ricevimento fascicoli per data<br>Gestione doppie copie<br>Rilegatura fascicoli<br>Stampa fascicoli da rilegare<br>Stampa stato fascicoli<br>Stampa stato fascicoli<br>Stampa fascicoli doppi<br>Stampa fascicoli doppi<br>Fascicoli sollecitati<br>Attività svolte<br>Statistica abbonamenti |
| 72. | Gestione Periodici<br>- Gestione<br>abbonamenti | E' stata implementata, sul dettaglio dell'abbonamento, la<br>gestione di un nuovo indicatore 'Abbonamento da non rinnovare'<br>che se selezionato non permette la visualizzazione, nel menu<br>verticale di sinistra, della funzione 'Rinnova'.<br>Inoltre nella funzione 'Rinnovo abbonamenti' non vengono<br>elaborati gli abbonamenti che presentano questo indicatore<br>selezionato.                                                                                                    |
| 73. | Gestione periodici<br>– Rinnovo<br>abbonamenti  | A seguito del nuovo indicatore 'Abbonamento da non rinnovare'<br>presente nei dati dell'abbonamento, la funzione 'Rinnovo<br>abbonamento' non procede con il rinnovo di quegli abbonamenti<br>che hanno questo indicatore selezionato.                                                                                                    |

| 74. | Gestione periodici<br>– Abbonamenti -<br>Lettere di<br>Apertura | E' stata realizzata una nuova funzione 'Lettere di apertura' che<br>permette di stampare o inviare per e-mail (tramite selezione del<br>recapito) al fornitore del periodico la richiesta di apertura<br>dell'abbonamento.<br>Le lettere di apertura abbonamento vengono prodotte solo per<br>gli abbonamenti privi di ordini collegati.                                                                                                    |
|-----|-----------------------------------------------------------------|----------------------------------------------------------------------------------------------------|
| 75. | Gestione Periodici<br>– Configurazioni<br>di Polo - Lettere     | E' stata realizzata una nuova configurazione per definire la<br>lettera di sottoscrizione degli abbonamenti, 'Apertura<br>abbonamenti', che permette di personalizzare la Testa e il Piede<br>della lettera, l'Oggetto e il Messaggio della Email.<br>Tale configurazione può essere fatta a livello di Polo oppure<br>specializzata per biblioteca.                                                                                                    |
| 76. | Gestione Periodici<br>– Gestione<br>fascicoli -<br>Inventaria   | E' stata implementata la gestione di un nuovo codice<br>identificativo alternativo al numero di inventario, in fase di<br>inventariazione dell'annata / dei fascicoli di un periodico.<br>Tale implementazione risponde all'esigenza delle biblioteche di<br>gestire un codice alternativo associato all'inventario, ai fini<br>dell'identificazione del documento nelle funzioni di Circolazione<br>Documenti, in modo tale da poter utilizzare codici prestampati in<br>ordine sequenziale (es. tag RFID) sia per identificare nuovi<br>fascicoli, sia per sostituire etichette danneggiate.<br>La configurazione per l'utilizzo di questo codice alternativo deve<br>essere fatta nella funzione 'Configurazioni generali' presente in<br>"Catalogo > Configurazioni di Biblioteca" selezionando il campo<br>'Gestione codice alternativo'. |
| 77. | Gestione Periodici<br>– Stampa Modelli                          | E' stata implementata, nella funzione di stampa modelli, la<br>possibilità di selezionare i modelli inseriti o modificati in un dato<br>periodo di tempo, oppure i modelli scaduti entro una data<br>comunicata.<br>Per ogni modello è possibile ottenere la stampa del dettaglio del<br>modello e l'elenco delle biblioteche che possiedono annate<br>generate da quel modello.<br>Per ogni modello vengono stampati anche i dati del periodico<br>per cui è stato definito.                                                                                                    |
| 78. | Utenti e Servizi –<br>Gestione Utenti                           | Nella versione precedente era stata implementata, nel dettaglio<br>dell'anagrafica dell'utente, la gestione di nuovi campi:<br>Ente di rilascio<br>Lugo di rilascio<br>Data di rilascio<br>E' stato implementato il controllo di obbligatorietà dei campi<br>sopra indicati in caso di compilazione del tipo e numero di<br>documento, infatti tali campi associati al numero di documento<br>permettono di definire informazioni aggiuntive agli estremi del<br>documento di identità (carta d'identità, patente, passaporto,<br>ecc.) che da solo non è univoco ed identificante se non in<br>abbinamento a queste specifiche.                                                                                                    |
| 79. | Utenti e Servizi –<br>Gestione Utenti                           | E' stata realizzata una nuova funzione 'Riabilita' presente nel<br>menù di sinistra della funzione 'Situazione Abilitazioni al Prestito'<br>a sua volta presente sul dettaglio di un utente, che permette di<br>riabilitare un utente disabilitato                                                                                                    |

|     |                                                                     | <ul> <li>in biblioteca</li> <li>in polo</li> <li>nel sottosistema (se la biblioteca fa parte di un sottosistema)</li> <li>eliminare le sospensioni dell'utente <ul> <li>in biblioteca</li> <li>in polo</li> <li>nel sottosistema (se la biblioteca fa parte di un sottosistema)</li> </ul> </li> </ul>                                                                                                    |
|-----|---------------------------------------------------------------------|----------------------------------------------------------------------------------------------------|
| 80. | Sebina<br>OpenLibrary –<br>Stampe                                   | E' stata aggiunta, nel nome dei file prodotti dalle funzioni di<br>stampa presenti in Sebina OpenLibrary, l'indicazione della data<br>del giorno in cui la stampa è stata effettuata nel formato<br>Anno/mese/giorno.                                                                                                    |
| 81. | Front Office –<br>Richiesta prestito<br>documento non<br>catalogato | E' stata implementata una nuova funzionalità che consente<br>l'inserimento di una scheda di richiesta di prestito da parte<br>dell'utente per un documento non in catalogo di Sebina<br>OpenLibrary.<br>L'Istituzione, con opportune configurazioni, può abilitare per le<br>singole biblioteche questo nuovo modulo.<br>Prerequisito tecnico per poter attivare il modulo è che gli IP delle<br>postazioni in biblioteca possano essere riconosciuti lato server<br>SOL_Opac. |

## MANUTENZIONI

|    | Funzione                                                 | Descrizione                                                                                                    |
|----|----------------------------------------------------------|----------------------------------------------------------------------------------------------------|
| 1. | Acquisizioni –<br>Ordini –<br>Comunicazione a<br>lettore | Se da dettaglio ordine nella funzione 'Comunicazioni a lettore'<br>veniva selezionato come tipo di output 'Rtf – word' veniva<br>sempre stampata una lettera in formato Pdf.                                                                                                    |
| 2. | Acquisizioni –<br>Stampa<br>suggerimenti                 | Se in fase di richiesta di stampa veniva selezionato il formato<br>Rtf (word) la stampa non veniva prodotta.                                                                                                    |
| 3. | Catalogo –<br>Ricerca<br>documento                       | Nella ricerca per categoria materiale, l'ordinamento dei codici<br>ruolo, nel menu a tendina, presentava un ordinamento non<br>corretto. Ora l'elenco è presentato in ordine alfabetico.                                                                                                    |
| 4. | Catalogo –<br>Reticolo<br>documento                      | Nel reticolo di un documento di categoria Musica non era<br>visibile il legame personaggio – autore. Tale legame era visibile<br>solo in fase di variazione legame.                                                                                                    |
| 5. | Catalogo –<br>Legame<br>documenti                        | In fase di legame titolo con luogo, se in fase di ricerca ottengo<br>un solo risultato, un luogo che è forma di rinvio, non veniva<br>presentata l'informazione che si tratta di una forma di rinvio e se<br>veniva selezionata la forma di rinvio non veniva<br>automaticamente effettuato il legame con la forma accetta. |

| 6.  | Catalogo –<br>Legami<br>documenti                                   | Se in fase di legame titolo con personaggio veniva selezionato<br>nel menu a tendina 'Legame personaggio – autore<br>Voce/Strumento' un elemento con codice in minuscolo (es. b<br>Basso strumentale) il legame veniva fatto con l'elemento con il<br>codice corrispondente maiuscolo (es. B Basso).                                                                                                    |
|-----|---------------------------------------------------------------------|----------------------------------------------------------------------------------------------------|
| 7.  | Catalogo – Esame<br>bibliografico                                   | Nell'esame bibliografico di un periodico non venivano<br>visualizzate le annate relative al periodico gestite dalle<br>biblioteche.                                                                                                    |
| 8.  | Catalogo –<br>Allineamenti –<br>Proposte di<br>correzione           | In fase di ricerca proposte di correzione non era possibile<br>effettuare una ricerca per Polo, inoltre quando veniva<br>presentato un messaggio di errore venivano sbiancati tutti i<br>campi già eventualmente compilati.                                                                                                    |
| 9.  | Catalogo –<br>Inventario e<br>collocazioni                          | Campo 'Non visualizzare in Opac' presente sul dettaglio<br>dell'inventario: in presenza di un solo inventario con impostato il<br>campo della non visualizzazione in Opac la notizia non viene<br>scaricata Opac con le seguenti eccezioni:<br>1) periodico con consistenza collegata ad almeno un inventario<br>con campo impostato oppure con consistenza collegata a<br>nessun inventario<br>2) qualsiasi natura, con ordini in stato visibile normalmente in<br>Opac secondo lo standard |
| 10. | Catalogo –<br>Funzioni di<br>servizio di Polo –<br>Cancella entità  | La cancellazione entità non funzionava se veniva scelto di<br>cancellare anche le entità con legami con altre entità dello<br>stesso tipo.<br>Es.: se si selezionava la cancellazione autori e veniva scelta<br>l'opzione "anche autori con legami con altri autori" non veniva<br>mai cancellato niente.                                                                                                    |
| 11. | Circolazione<br>Documenti –<br>Registrazione<br>Prestito            | In fare di registrazione prestito di un documento pianificato e<br>prenotato, con gestione della prenotazione sul documento, era<br>presente un errore in fase di controllo disponibilità del<br>documento ed un errore nel messaggio visualizzato.                                                                                                    |
| 12. | Circolazione<br>Documenti -<br>Numero<br>movimenti per<br>documento | Nella stampa, in formato excel, della funzione 'Numero<br>movimenti per documento' è stata implementata una struttura<br>del file per colonne (ogni campo una singola colonna).                                                                                                    |
| 13. | Circolazione<br>Documenti –<br>Stampe e<br>Statistiche              | Eseguito, nelle form di stampa prestiti e statistica prestiti, re-<br>factoring per l'allineamento dei campi.                                                                                                    |
| 14. | Gestione Periodici<br>– Gestione<br>Modelli                         | In fase di chiusura di un Modello relativo ad un periodico cessato veniva visualizzato un messaggio di errore.                                                                                                    |